Upon receipt of the approval email, login to your account at https://osbl.bflcanada.ca

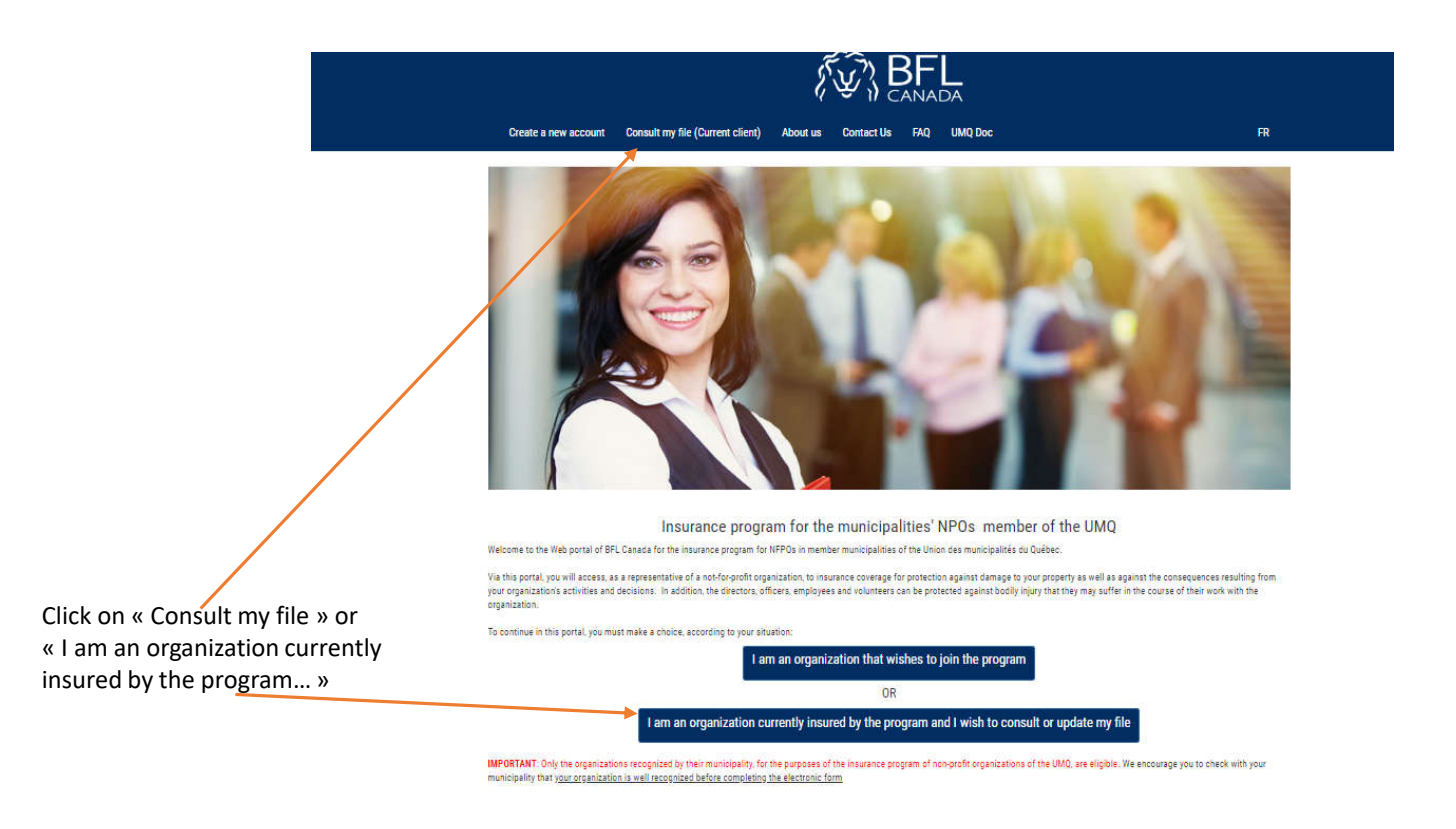

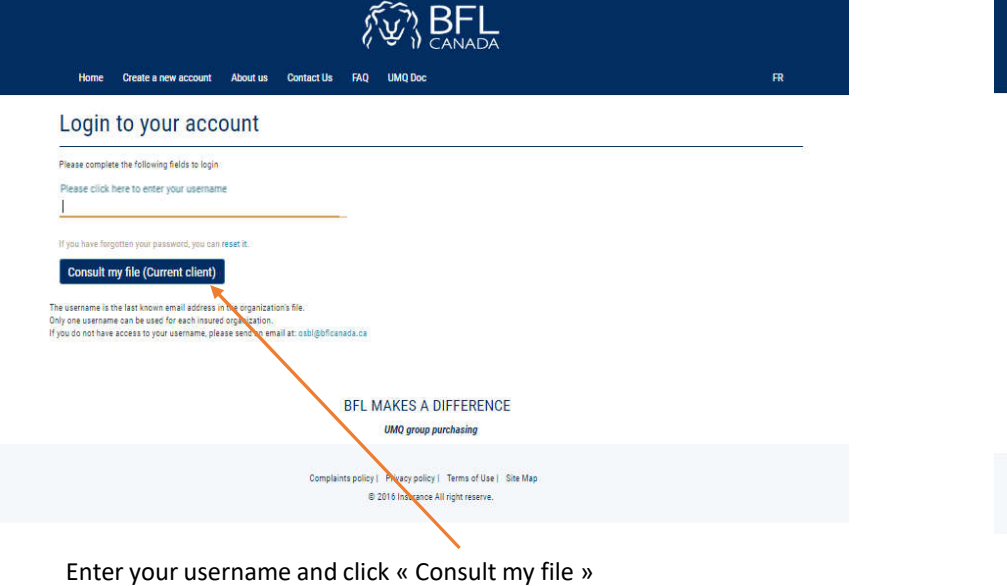

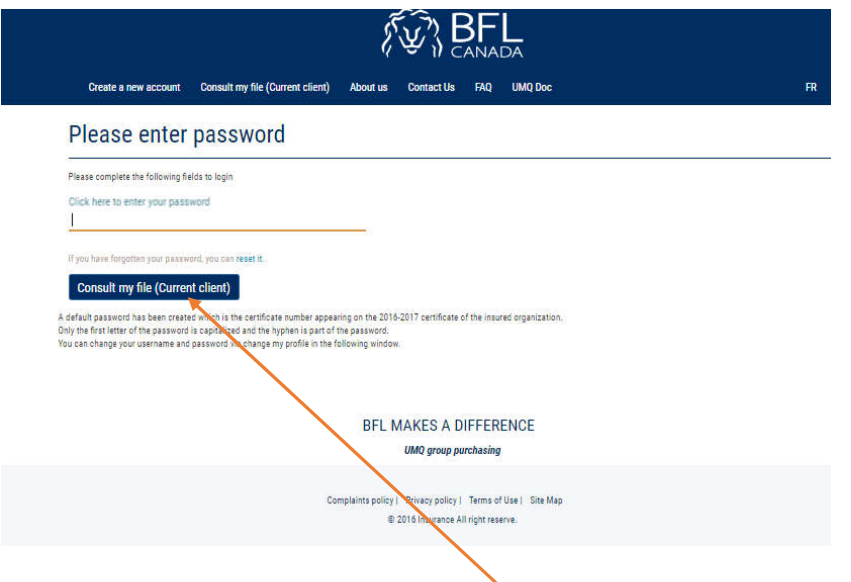

Enter your password and click « Consult my file »

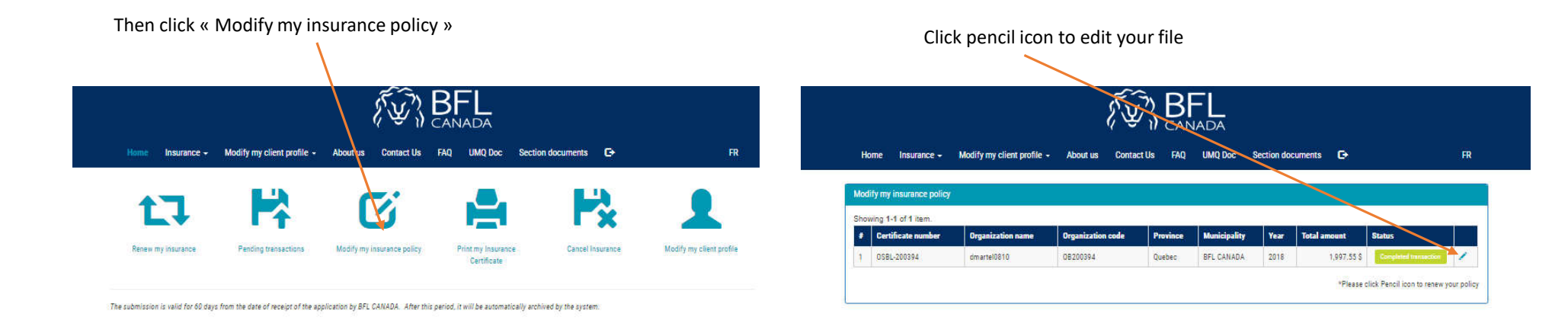

BFL MAKES A DIFFERENCE

UMQ group purchasing

Complaints policy | Privacy policy | Terms of Use | Site Map © 2016 Insurance All right reserve. BFL MAKES A DIFFERENCE

UMQ group purchasing

Complaints policy | Privacy policy | Terms of Use | Site Map @ 2016 Insurance All right reserve.

## Page 1 – click « Next »

| little internet a                                                                                                    | Mottly my client of                                                                                                    | ntin - Abertoni                                                                            | Contact Un EAD                                                                     | UND Day Series 6                    | narra G |      |
|----------------------------------------------------------------------------------------------------|----------------------------------------------------------------------------------------------------|--------------------------------------------------------------------------------------------|------------------------------------------------------------------------------------|-------------------------------------|---------|------|
| CHEANIZATION                                                                                                    | (2)<br>HISTORY                                                                                                    | a<br>BATLE                                                                                 | A BRONG                                                                            | E)<br>EMARATI DI COMBAGI<br>ELECTED | малит   |      |
| ( BEI                                                                                                    | D.F.                                                                                                    | L MAKES A DIFF                                                                             | ERENCE                                                                             |                                     |         | Hest |
| any questions, please get in<br>the so, consert sur NFPD task<br>a standard " manus that the for                                                                                                    | touch with one of our brok<br>r at 514-640-0622 or toll fr<br>rid is mandatory.                                                                      | ers, wito cart arroide you wit<br>we at 1-870-485-2542 or by r                             | n additional information o<br>email at obligib/Canada                              | advice concerning this progra       | n.      |      |
| any questions, please get in<br>constant our HEPD team<br>attracted in the fit<br>and the you can clist up ()<br>General inform                                                                                                    | BF<br>truch with one of our brok<br>ex 51443-3652 on of h<br>of a mandatory.<br>for accidional information<br>ation                                  | ers, who call provide you wit<br>ne at 1-800-445-2842 or by r                              | n addtoral information o<br>arraid at obbigb/Canada                                | advice coverning the progra         | eti.    |      |
| any sectors, please or in<br>the so-constant sur HEPD tasks<br>constant sur HEPD tasks<br>constant sectors and the fit<br>one show that you can click an in<br>General inform<br>Name of the organization                                     | BF<br>teach with alter of our book<br>in at 114-543-5652 or book<br>for a mandatory<br>for addissinal information<br>attion<br>att appears in the en | ers, wiso cari provide you wi<br>ee at 1870 483 2542 or by o<br>herprise register (pr.corp | madotorial information o<br>amail at outright canada<br>sprate name if not regis   | advice concerning the program       | in,     |      |
| Any sectors please or of the<br>any sectors please or of<br>the so-context sur little team<br>arms in "mean that the for<br>arms in "mean that the for<br>demorral informs<br>Name of the organization<br>Maling address *<br>1234 Principale | BF<br>trach with any of our brok<br>in at 11443-3652 or toll h<br>loc in mandatory<br>for additional information<br>attion<br>attion                 | ers, who can provide you wit<br>we at 1-800-465-2642 or by e<br>herprise register (or corp | m addexenal information o<br>email at obligibilitionada.<br>exate name if not rego | white coorning the propriet         | n,      |      |

# Page 3 – click « Next »

| CORDANE OFFICE                                                                                   | 0                                                                                                    | Battan                                                                                          | Astes                                                                     | -      | -                                             | (a)<br>Manual of Con-<br>Microsoft | IANIE  | PHYNEN                     |                                                                      |
|--------------------------------------------------------------------------------------------------|----------------------------------------------------------------------------------------------------|-------------------------------------------------------------------------------------------------|---------------------------------------------------------------------------|--------|-----------------------------------------------|------------------------------------|--------|----------------------------|----------------------------------------------------------------------|
| NO BE                                                                                            | FL                                                                                                    | BFL                                                                                             | MAKES A DIFFER                                                            | ENCE   |                                               |                                    |        | Presie                     | n kan                                                                |
|                                                                                                  |                                                                                                    |                                                                                                 |                                                                           |        |                                               |                                    |        |                            |                                                                      |
| te peschi " menta i<br>rany tite por car d                                                       | rial the fi                                                                                                    | elt a mantatory.<br>Per atticle tal information.                                                | TA                                                                        | RIFS E | ET GARAN                                      | ITTES                              |        |                            |                                                                      |
| te seletit i man<br>any the pa card<br>Remand the ign<br>Coreage effecti                         | rhat the A<br>link on 1<br>PE to Associate<br>the date:                                                                                            | eld a mandatory<br>The additional information<br>also providence annothing to                   | TA<br>technologie e claime<br>Modification Dati                           | RIFS E | ET BARAN                                      | ITTES                              |        | Explorition date:          | November 31 of each                                                  |
| Ne ocietali i maani<br>nery time pio can di<br>Governge effectiv<br>04-19-2019                   | nates (<br>lek ar )<br>lek lands<br>he date                                                                                                    | No activitato;<br>No activitato di information<br>acto presidente acuanding lo<br>200801 minute | TA<br>the second sectorized on classes<br>Modification Data<br>99-10-2019 | RIFS E | Freedom<br>Calculate<br>based on this<br>date | TTIES                              |        | Expression date:           | November 38 of each                                                  |
| te selectal " mant i<br>rey time pas can d<br>Remaine the righ<br>Coverage effects<br>04-10-2010 | mat tan k<br>lata um ()<br>lat ta kenn<br>het dase<br>()<br>)<br>)<br>)<br>)<br>)<br>)<br>)<br>)<br>)<br>)<br>)<br>)<br>)<br>)<br>)<br>)<br>)<br>) | No activitato;<br>No activitanti information<br>nois presimo annoting lo<br>00101 minute        | TA<br>for some scholard of class<br>Modification Dat<br>99-19-2819        | RIFS E | Presium<br>Calculate<br>based on this<br>date | rties :<br>2:                      | Reador | Depresion date<br>or limit | November 30 of each<br>Presiden (for basis<br>paring before uses for |

|                                                                                                    |                                                                                                    | Z,                                                     | W & CAN                                                  | ADA                                   |          |      |
|----------------------------------------------------------------------------------------------------|----------------------------------------------------------------------------------------------------|--------------------------------------------------------|----------------------------------------------------------|---------------------------------------|----------|------|
| lone Insurance +                                                                                                    | Modify my client prof                                                                                       | lle + About us                                         | Connect Us FAQ                                           | UMQ Doc Section docum                 | etts 🕒   | R    |
| CHISANIZATION                                                                                                    | HESTORY                                                                                                    | 3<br>RATES                                             | A SHORE DAVIDS                                           | B<br>SUMMANY OF COVERAGE<br>REGRESTED | тисичен  |      |
| BFL                                                                                                    | BFL                                                                                                    | MAKES A DIFFI                                          | ERENCE                                                   |                                       | Previous | Next |
| y questions, please get in t<br>so, contact our NFPD team<br>steriek * means that the fiel<br>time you can plok on (1) | ouch with one of our broker<br>at 514-543-3522 or toll frae<br>2 is mendatory<br>for estitional information | s, who can provide you wit<br>at 1485-485-2842 or by e | h additional information o<br>mail ar: oxbigb/framatia.c | advice concerning this program.       |          |      |
| Description of a                                                                                                    | ctivities 🗊                                                                                                 |                                                        |                                                          |                                       |          |      |
| escribe the mission of yo<br>suivre                                                                                    | ow NEPD * 🤪                                                                                                 |                                                        |                                                          |                                       |          |      |
|                                                                                                    |                                                                                                    |                                                        |                                                          |                                       |          |      |
|                                                                                                    | é                                                                                                    |                                                        |                                                          |                                       |          |      |
| scribe your activities *<br>wive                                                                                       |                                                                                                    |                                                        |                                                          |                                       |          |      |

More
Insurance • Modify my client profile • About at
Contact to
File
Rection documents
Contact to
File
Rection documents
Contact to
File
Rection documents
Contact to
File
Rection documents
Contact to
File
Rection documents
Contact to
File
Rection documents
Contact to
File
Rection documents
Contact to
File
Rection documents
Contact to
File
Rection documents
Contact to
File
Rection documents
Contact to
File
Rection documents
Contact to
File
Rection documents
Rection documents
Rection documents
File
Rection documents
Rection documents
Rection documents
Rection documents
Rection documents
Rection documents
Rection documents
Rection documents
Rection documents
Rection documents
Rection documents
Rection documents
Rection documents
Rection documents
Rection documents
Rection documents
Rection documents
Rection documents
Rection documents
Rection documents
Rection documents
Rection documents
Rection documents
Rection documents
Rection documents
Rection documents
Rection documents
Rection

Assets Information ①

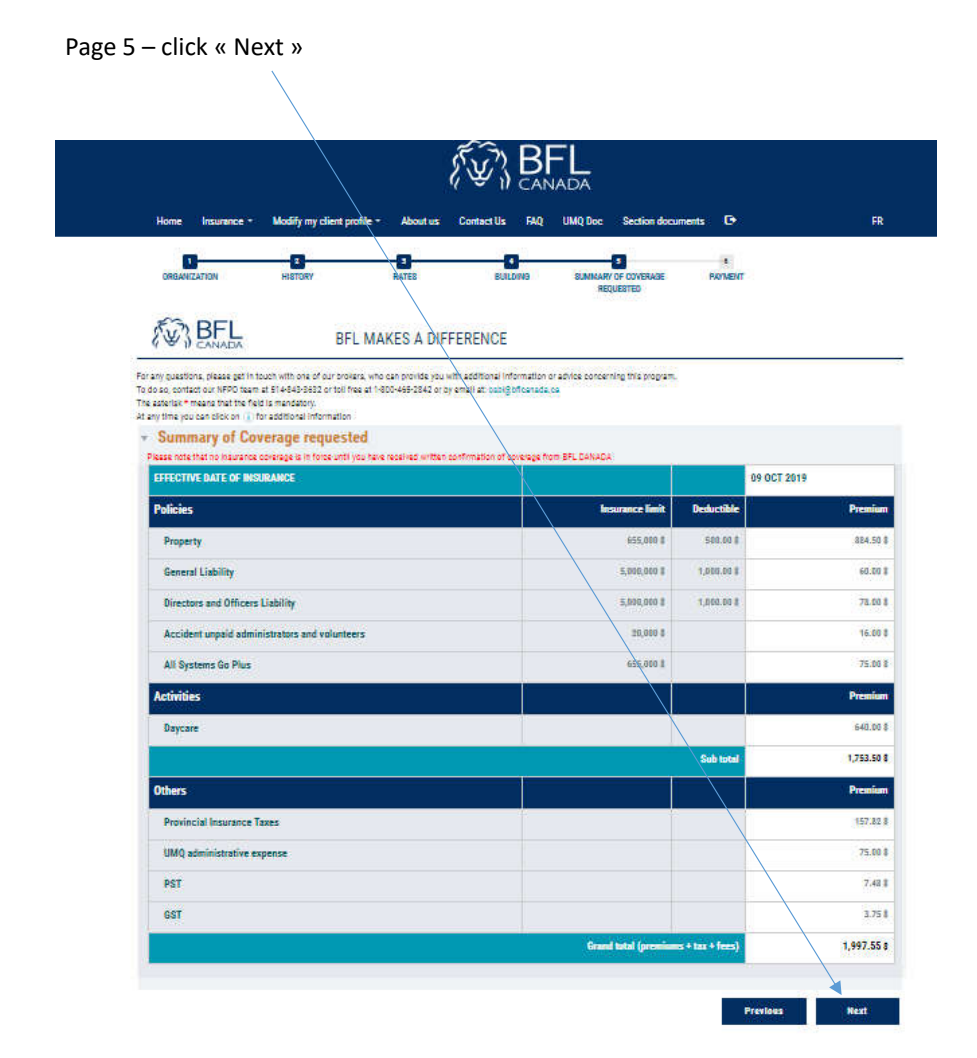

### Page 6 – choose your payment method

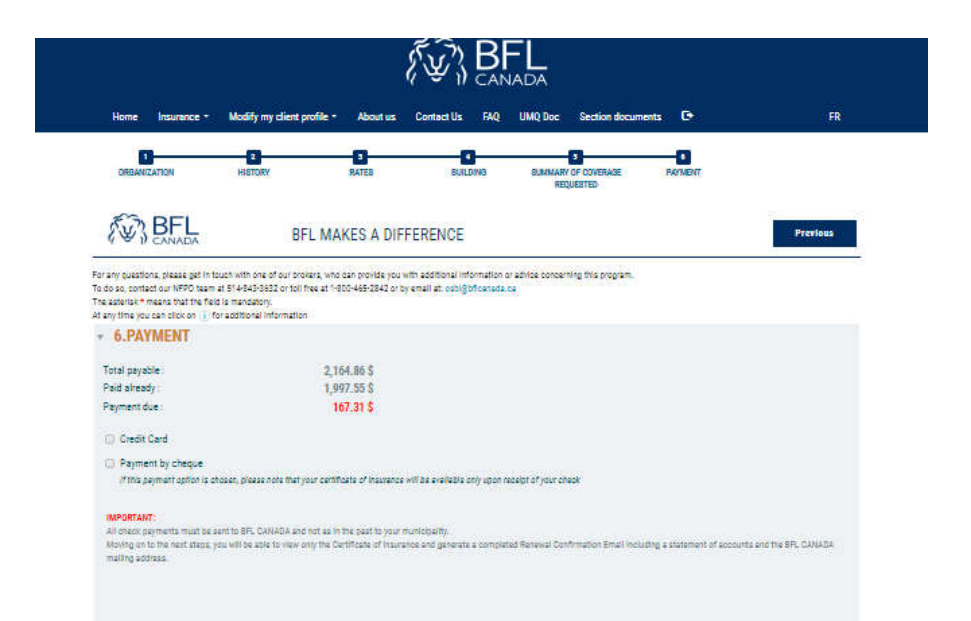

If you select « payment by cheque » then click on « Pay now »

|                                                                                                 |                                                       | ADDUTUS                                                          | Contact Us FAQ                                         | UMQ Doc Section docum                   | ents 🖸  | FR       |
|-------------------------------------------------------------------------------------------------|-------------------------------------------------------|------------------------------------------------------------------|--------------------------------------------------------|-----------------------------------------|---------|----------|
| ORBANIZATION                                                                                    | HISTORY                                               | RATES                                                            | BUILDING                                               | 8JMMARY OF COVERAGE<br>REQUESTED        | PRIMENT |          |
| BFL<br>CANADA                                                                                   | BF                                                    | L MAKES A DIFFE                                                  | RENCE                                                  |                                         |         | Previous |
| y questions, please get in to<br>so, contact our NFPO team a                                    | uch with one of our bro-<br>at 514-843-3632 or toll f | kers, who can provide you with<br>hee at 1-800-465-2842 or by er | additional information o<br>nall at lossig of canada i | r advice concerning this program.<br>Sa |         |          |
| y time you can click on 👔 fo                                                                    | r additional information                              | Î.                                                               |                                                        |                                         |         |          |
| 6.PAYMENT                                                                                       |                                                       |                                                                  |                                                        |                                         |         |          |
|                                                                                                 |                                                       | 10100100                                                         |                                                        |                                         |         |          |
| tal payable ;<br>ud alreadur                                                                    |                                                       | 2,104.80 \$                                                      |                                                        |                                         |         |          |
|                                                                                                 |                                                       | 167.31 \$                                                        |                                                        |                                         |         |          |
| yment due                                                                                       |                                                       |                                                                  |                                                        |                                         |         |          |
| iyment due                                                                                      |                                                       |                                                                  |                                                        |                                         |         |          |
| syment due                                                                                      |                                                       |                                                                  |                                                        |                                         |         |          |
| syment due<br>Credit Card<br>Payment by cheque                                                  | osan, please note that w                              | our certificate of insurance will                                | 'be everleble only upon ro                             | celof of your check                     |         |          |
| ryment due<br>Credit Card<br>Payment by cheque<br>// this payment option is ch                  | ozan, pleasa nota that y                              | our certificate of insurance will                                | 'de available only upon re                             | cept of your check                      |         |          |
| yment due<br>Credit Card<br>Payment by cheque<br>If this payment option is of<br>Cheque defails | osat, please note that y                              | our certificate of insurance will                                | lbe available only upon re                             | ceipt of your check                     |         |          |
| yment due<br>Credit Card<br>Payment by cheque<br>If this payment aption is ch<br>Cheque details | osan, pilaase note that y                             | our certificate of insurance with                                | ibe available only upon n                              | ceipt of your check                     |         |          |

### The window below popup, click « Ok »

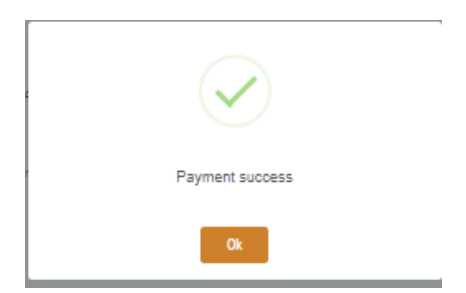

#### The window below popup, click « Ok » (you will receive an email including the amount to be paid and the address where to send your payment)

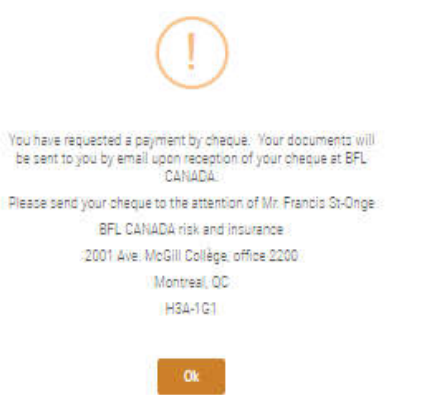

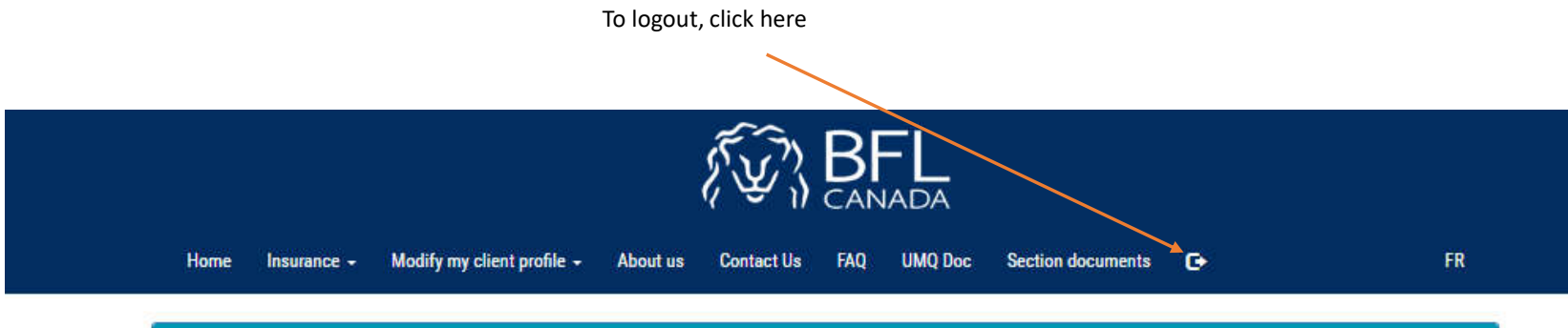

| ĺ | Certificate number | Organization name | Organization code | Province | Municipality | Year | Total amount | Status         |
|---|--------------------|-------------------|-------------------|----------|--------------|------|--------------|----------------|
| 1 | OSBL-200394        | dmartel0810       | OB200394          | Quebec   | BFL CANADA   | 2018 | 2,164.86 \$  | Cheque Pending |